# How to register for classes:

- Go to UC OneStop: <u>http://onestop.uc.edu/</u>
- Select Registration information
- Select Add/Drop Classes
- Log in with your UC credentials
  - If you do not have your log in information contact UCIT: 513-556-HELP (4356)
- Select the desired Term and then select continue
- Select 'Schedule of Classes'
  - Select the Term (Fall, Spring, Summer)
  - Select the Session (Fall Semester 2015-16 (all sessions))
  - Select your discipline (ex. PH, HPE, BE)
  - Select "Get Classes" to view the course listings
- Copy/paste the call numbers (located under each course title) into the registration screen
- Select submit.
- View your Bill and contact UC Onestop or the financial aid office with any questions
  - UC onestop: 513-556-1000
  - UC Financial Aid Office: 513-556-9171

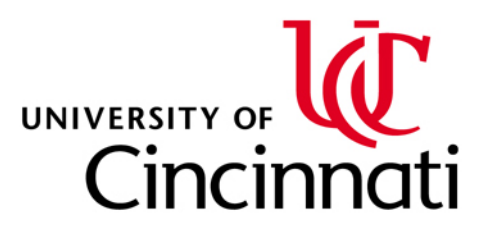

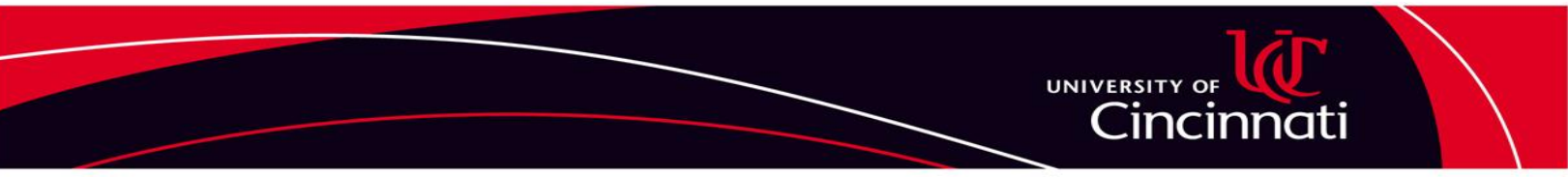

# **One Stop Student Self-Help Guide**

Use this guide as a quick reference tool for easy instructions on how to do your UC related business online.

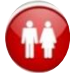

# Set Up a Parent/Other Party Access Your Account

- Go to www.onestop.uc.edu
- Select "Set Up Parent/Friend Access" under Quicklinks

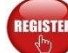

# Add, Drop, or Withdraw From a Class

- Go to www.onestop.uc.edu
- Select "Registration Information"
- Select "Add/Drop Classes"
- To ADD: enter call number then click "Submit"
- To DROP/WITHDRAW: click the "Drop/Withdraw" box, then "Submit"

#### **View Your Class Schedule**

- Go to www.onestop.uc.edu
- Select "Registration Information"
- Select "View My Schedule"

### View Your Degree Audit

- Go to www.onestop.uc.edu
- Select "Registration Information"
- Select "Get My Degree Audit"

## View Your Grade Report

- Go to www.onestop.uc.edu
- Select "Registration Information"
- Select "View My Grade Report"

# View or Pay Your Bill

- Go to www.onestop.uc.edu
- Select "Billing, Payments & Refunds"
- Select "View/Pay My Bill"
- Click "View/Pay My Bill Student Access"

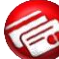

## **Enroll in a Payment Plan**

- Go to www.onestop.uc.edu
- · Select "Billing, Payments & Refunds"
- Select "Sign Up For Payment Plan"

#### Waive Your Student Health Insurance

- Go to <u>www.onestop.uc.edu</u>
- Select "Billing, Payments & Refunds"
- Select "Waive Health Insurance"

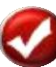

#### Check Your UC E-mail

- Go to <u>www.uc.edu</u>
- Select "UC Tools" near the top of the page
- Select "Student Email"

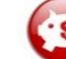

# **Enroll in Direct Deposit**

- Go to www.onestop.uc.edu
- Select "Billing, Payments & Refunds"
- Select "Enroll in Direct Deposit"

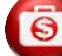

#### **Check Your Financial Aid Status**

- Go to www.onestop.uc.edu
- Select "Financial Aid"
- Select "Check My Aid Status"

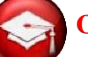

#### **Obtain Enrollment or Degree Verification**

- Go to www.onestop.uc.edu
- Select "Registration Information"
- Select "Verify Enrollm't/Degree"

## **Order a Transcript**

- Go to www.onestop.uc.edu
- Select "Get Transcripts" in the top navigation bar

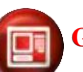

# Get Your UCID (M#)

- Go to www.onestop.uc.edu
- Select "Personal Information"
- Select "Get My UCID"

#### **Get Your Username**

- Go to www.onestop.uc.edu
- Select "Personal Information"
- Select "Get My Username"

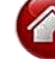

#### Update Your Address/Phone Number

- Go to www.onestop.uc.edu
- Select "Personal Information"
- Select "Update My Address"

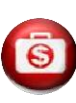

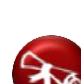

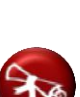

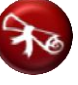